## DAFTAR GAMBAR

| ŀ | Tal   | aman |
|---|-------|------|
| - | 1.001 |      |

| Gambar 1. Halaman login ke Google Classroom                    |    |  |  |
|----------------------------------------------------------------|----|--|--|
| Gambar 2. Langkah Awal Membuat Kelas17                         |    |  |  |
| Gambar 3. Membuat Kelas Baru di <i>Google Classroom</i>        | 17 |  |  |
| Gambar 4. Tampilan untuk Mem <mark>buat Kelas B</mark> aru     | 18 |  |  |
| Gambar 5. Kode Kelas di Google Classroom                       | 18 |  |  |
| Gambar 6. Halaman Awal Situs Zoom Cloud Meetings               | 23 |  |  |
| Gambar 7. Mengisi Tanggal Lahir untuk Registrasi Zoom Meetings | 23 |  |  |
| Gambar 8. Masukkan Email untuk Registrasi di Zoom Meetings     | 24 |  |  |
| Gambar 9. Memasukkan Nama dan Kata Sandi di Zoom Meetings      | 24 |  |  |
| Gambar 10. Halaman Login Zoom Cloud Meetings                   | 25 |  |  |
| Gambar 11. Rapat One-on-one                                    | 26 |  |  |
| Gambar 12. Rapat Video di Zoom Cloud Meetings                  | 27 |  |  |
| Gambar 13. Sharing Screen di Zoom Cloud Meetings               | 27 |  |  |
| Gambar 14. Group Chat di Zoom Cloud Meetings                   | 28 |  |  |
| Gambar 15. Recording Video Call                                | 28 |  |  |
| Gambar 16. Hasil Uji T Menggunakan SPSS                        | 48 |  |  |

ERS